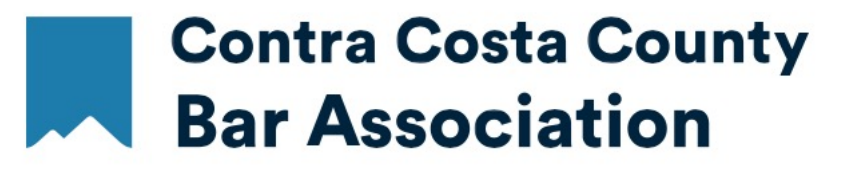

# INTRODUCTION TO YOUR CCCBA MEMBER PROFILE

LOGIN TO YOUR CONTRA COSTA COUNTY BAR ASSOCIATION <u>MEMBER PROFILE</u> ENTER THE EMAIL ADDRESS YOU PROVIDED WHEN YOU JOINED CCCBA. DON'T REMEMBER YOUR PASSWORD, USE THE "FORGOT YOU PASSWORD. CLICK HERE" FUNCTION. BE SURE TO CHECK THE "KEEP ME LOGGED IN BOX" AND YOU WON'T HAVE TO REMEMBER YOUR PASSWORD THE NEXT TIME YOU LOGIN.

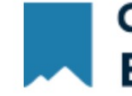

Contra Costa County Bar Association

**COVID-19 MESSAGE TO ALL OUR MEMBERS:** The priority of the Contra Costa County Bar Association is the health and safety of our staff, clients and community. To help combat the spread of the COVID-19 virus the CCCBA staff is working remotely until further notice. So during normal business hours, you may reach us by calling our main "office" (925) 686-6900.

We invite you to stay connected with your colleagues during this time by taking part in some of the many CCCBA educational and social events held online through Webinars and Zoom Meetings. Go to the event calendar in your profile or online at cccba.org.

WELCOME CCCBA MEMBERS! Login to your personal membership profile to renew your membership, update your contact information, register for events, view the membership directory, and much more.

If you are a **FORMER MEMBER** who after an absence wants to renew, please contact our Membership Director, Jennifer Comages at (925) 370-2543 or email her at jcomages@cccba.org. She will reactivate your Membership Profile and you may then renew online or pay over the phone. (Reinstated members are responsible for the full yearly dues rates.)

If you have any questions, our staff will be happy to assist you. Call us at (925) 686-6900 x2.

As always, your continued membership is greatly appreciated. Thank you.

#### CONSENT TO ELECTRONIC TRANSMISSION FORM

Members of the CCCBA **who have not already complied** must provide written consent in order to receive official communications from CCCBA. The CONSENT TO ELECTRONIC TRANSMISSION form allows the CCCBA to send you meeting notices, ballots, conduct meetings, and handle other official business that requires member approval. The signed original form must kept on file at the CCCBA office. See the form for complete information. Thank you.

### Login Here.

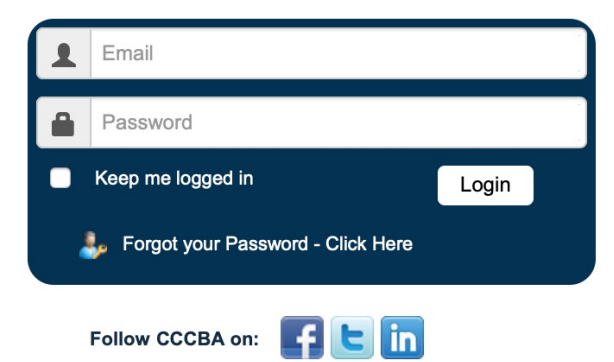

Powered By IntelLinX

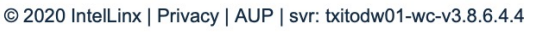

## YOUR PERSONALIZED PROFILE PAGE **OPENING MENU**

## **Contra Costa County** Bar Association

My Account LRS Contact Us Menu Calendar Directory Change Password

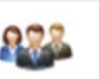

### My Account

- » My Account
- » 🕒 \* Renew Your Membership Now

» Introduction to Your CCCBA Member Profile

» Setting your Communication Preferences

» LRIS Online Renewal Instructions

» Restricted Access Court Security ID Cards - Instructions &

» Time-Saving Event Registration & Automatic Membership

» How to Upload the Perfect-sized Profile BIO Picture

- » Download Renewal Invoice
- » Auto Renewal Preference

**Publications & Forms** 

» CCCBA Bylaws

Form

Instructions

**Renewal Options** 

» Manage Saved Credit Card

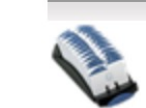

#### **Membership Directory** » Directory Search

» View the Events Calendar

» Outstanding Event Payments

» My Events & CLE Certs » My Discount Codes

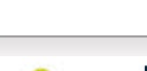

### **LRIS Cases**

**Events** 

- » View My Cases » LRIS Payment Cart (0) » LRIS Payment History
- » My LRIS Preferences
- » Client Survey Results

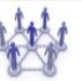

### **Social Networking**

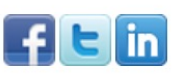

## MY ACCOUNT – CONTACT TAB

### **Contra Costa County Bar Association**

|                    | mond my Account                    |                                      |                    |                |    |
|--------------------|------------------------------------|--------------------------------------|--------------------|----------------|----|
| mber: CCCBA TEST A | CCOUNT                             |                                      |                    |                |    |
| contact Membership | Bio LRIS Sections & Divisions Prac | tice Languages                       |                    |                |    |
|                    |                                    |                                      |                    |                |    |
| ember (ID: 9452)   |                                    | Firm Name *                          |                    |                |    |
| lutation           | \$                                 | I am a member of a Firm/Gov          | Agency/Business/   | Sole etc       |    |
| st Name *          | СССВА                              |                                      |                    |                |    |
| tial               |                                    | Contra Costa County Bar A            | Association        | date your firm |    |
| st Name *          | TEST ACCOUNT                       | I am NOT a member of a Firm          | n/Gov Agency/Busi  | ness/Sole etc  |    |
| ck Name            |                                    |                                      |                    |                |    |
| ıffix              | <b>+</b>                           | 0 Office Address                     | a as Mailing       | Same as Firm   |    |
| DB                 | ÷ ÷ ÷ ÷                            |                                      |                    |                |    |
| ender              | Female \$                          | Phone 92                             | 5 - 370 -          | 2548           |    |
| ione *             | 925 - 370 - 2548 Ext.              | Fax                                  |                    |                |    |
| ione 2             |                                    | Email (Copy Referrals to)            |                    |                |    |
| ell                |                                    | Email (Copy LRS Reports to)          |                    |                |    |
| x                  |                                    | Office Address1 230                  | 00 Clayton Road, S | Suite 520      |    |
| nail * 🖂           | itodstaff@cccba.org                | Office Address 2                     |                    |                |    |
| ail Address1 *     | 2300 Clayton Road, Suite 520       | City Co                              | ncord              |                |    |
| ail Address2       |                                    | State                                | alifornia          | <b>\$</b>      |    |
| h/ *               | Concord                            | Zip 94                               | 520                |                |    |
| ate *              | California                         | County                               | ntra Costa         |                |    |
| a.e                | 94520                              |                                      |                    |                |    |
| Website            |                                    | Attorney                             |                    |                |    |
|                    |                                    | I work in a                          | N/A                |                | \$ |
| oney               | Tes No                             | My position is                       | NA                 |                | \$ |
|                    |                                    | Date first admitted to practice in a | iny State *        | 12/01/2002     |    |
|                    |                                    | Date first joined CCCBA              |                    |                |    |
|                    |                                    | I am admitted to practice in the fol | lowing states:     |                |    |
|                    |                                    | State State or Su                    | preme Court #      | Date Admitted  |    |
|                    |                                    | *CA \$ 000000                        |                    | 12/01/2002     |    |
|                    |                                    | \$                                   |                    |                |    |

\$

### **SCROLL DOWN EACH PAGE TO ACCESS ALL** THE FIELDS. WHEN INDICATED UPDATE THE **PAGE AFTER YOU MAKE ANY CHANGES.**

### From these tabs you may:

CCCBA

Update your Contact information, Bio, LRS and Language categories at any time

To update your practice areas, contact Jennifer Comages, the Membership Director at (925) 370-2543.

Lawyer Referral Service panelists who have questions, contact Barbara Arsedo, the LRIS Director at (925) 370-2544.

## MY ACCOUNT - CONTACT TAB

| rad School            |                                           |
|-----------------------|-------------------------------------------|
| raduation Year        |                                           |
| aw School Hard Knocks |                                           |
| raduation Year        | <b>IMPORTANT SETTINGS THAT YOU CONTRO</b> |

*Membership Communication & Directory Preferences* are located under the *Contact* tab.

Fields marked with a red asterisk are required fields.

If you leave a publishing preference blank then that information will not be included in the online directory.

 Check all that apply, unchecked boxes will be omitted

 Online Directory

 Publish my Name & Office Information in the Directory

 Publish my Email Address

 Publish my Office Phone Number

 Publish my Photo

 Publish my Biography

 Please indicate your Communication Preferences:

 Magazine Delivery\*

 Receive Association & Events Email Broadcasts \*

 Yes

 No

Membership Communication & Directory Preferences

Indicate your Directory Publishing Preferences.

| Custom Details             |                 |  |
|----------------------------|-----------------|--|
| I was recruited to join by | TESTING TESTING |  |
|                            |                 |  |

Cancel Next >> Update Contact

## **BIO TAB**

## THE RECOMMENDED SIZE OF THE PHOTO TO UPLOAD IS 200 X 200

SMALL AND SQUARE. If you upload a larger file, the image will be distorted. However, once you upload your photo, you will be given a "Change Photo: and "Remove Photo" option. For more help, go to

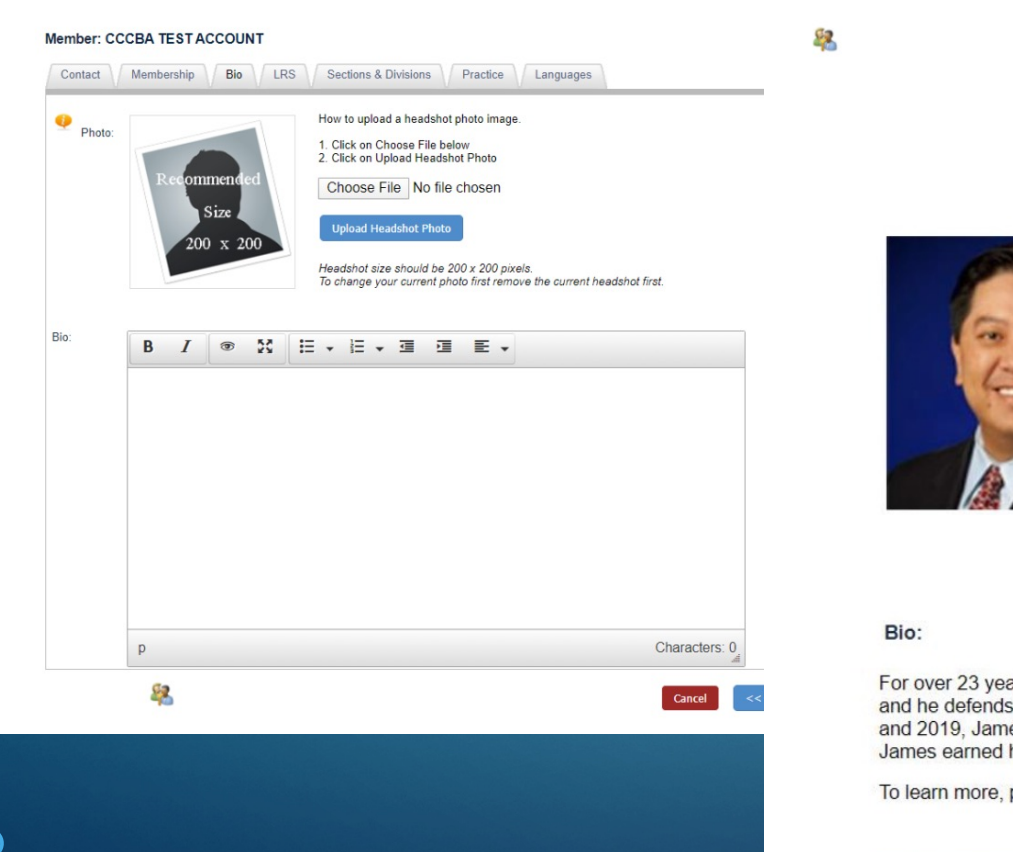

### Great Example

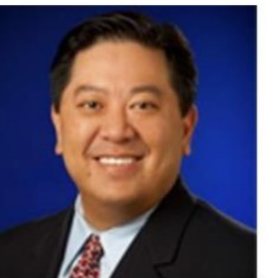

James Y. Wu Quarles & Brady, LLP james.wu@quarles.com www.quarles.com 925-658-0300

Address: 1990 N. California Blvd., 8th Floor Walnut Creek, CA 94596

Practice Areas:

Labor & Employment Litigation Sexual Harassment

For over 23 years, James has practiced employment and labor law, exclusively. He helps employers of all sizes comply with employment laws, and he defends employers against claims. James provides his clients with a more individualized focus, lower rates, and top-notch service. In 2018 and 2019, James served as the President of the Contra Costa County Bar Association, and has been on the Board of Directors for nine years. James earned his undergraduate and graduate degree from Stanford University, and his law degree from Boston College Law School.

To learn more, please see www.quarles.com and www.linkedin.com/in/jamesywu

#### Back to Directory Search

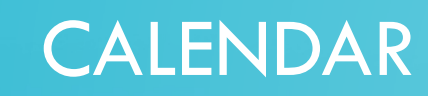

Contra Costa County Bar Association

CCCBA TEST ACCOUNT | Contra Costa County Bar Association | Logout

Filter -

| < >    |        | Today : 10/23/2020 Nove                                                                                                    | mber- 2020                                                                                                    | Go to Event Ca                                                                                                    | rt 📄 🗟 Event Typ                                                                                   |
|--------|--------|----------------------------------------------------------------------------------------------------|----------------------------------------------------------------------------------------------------|----------------------------------------------------------------------------------------------------|----------------------------------------------------------------------------------------------------|
| Sunday | Monday | Tuesday                                                                                                    | Wednesday                                                                                                    | Thursday                                                                                                    | Friday                                                                                             |
| 1      | 2      | 3                                                                                                    | 4                                                                                                    | 5                                                                                                    | 6                                                                                                  |
|        |        | The Other Bar<br>12:00PM - 1:00PM                                                                                                    | CCCBA Board Meeting<br>5:30PM - 7:00PM                                                                            |                                                                                                    |                                                                                                    |
| 8      | 9      | 10                                                                                                    | 11                                                                                                    | 12                                                                                                    | 13                                                                                                 |
|        |        | The Other Bar<br>12:00PM - 1:00PM<br>Session #9 Alternative<br>Careers for Lawyers - It's a<br>Big, Wide, Wonderful World<br>- CCCBA 2020 EDUCATIO<br>SERIES: Your Law Practice<br>Roadmap (Zoom Meeting)<br>4:30PM - 6:00PM<br>MCLE:HR | N                                                                                                    | CCCBA Member Visual Art<br>Show<br>5:30PM - 7:00PM                                                                                                    |                                                                                                    |
| 15     | 16     | 17<br>The Other Bar<br>12:00PM - 1:00PM                                                                                                    | 18<br>"ELECT TO LEARN" Online<br>with CCCBA - The 26th<br>Annual MCLE Spectacular<br>5:00PM - 7:30PM<br>MCLE:16HR | 19<br>"ELECT TO LEARN" Online<br>with CCCBA - The 26th<br>Annual MCLE Spectacular<br>8:30AM - 7:00PM<br>MCLE:16HR<br>COURT ACCOUNTING<br>WORKSHOP provided by<br>the Contra Costa County<br>Law Library<br>9:00AM - 12:00PM | 20<br>"ELECT TO LEARN"<br>with CCCBA - The 2i<br>Annual MCLE Spect<br>8:30AM - 5:30PM<br>MCLE:16HR |
| 22     | 23     | 24<br>The Other Bar                                                                                                    | 25                                                                                                    | 26                                                                                                    | 27                                                                                                 |
| 20     | 20     | 12:00PMI - 1:00PM                                                                                                    |                                                                                                    |                                                                                                    |                                                                                                    |
| 29     | 30     |                                                                                                    |                                                                                                    |                                                                                                    |                                                                                                    |

Use the *Event Type* drop-down box to narrow down your results. Click on the event you are interested in and follow the instructions to register. Need help; contact Anne Wolf, the Education & Events Director at (925) 370-2540.

## DIRECTORY

The online membership directory is searchable by Member Name, Firm Name, Advanced Search by Section, Practice Areas, Language, or City. To narrow down your search, fill in some or all the fields.

## • NOTE:

Contra Costa County Bar Association

Menu

CCCBA TEST ACCOUNT | Contra Costa County Bar Association | Logout

My Account Calendar LRS Directory Contact Us Change P

ry Contact Us Change Password

#### **Online Membership Directory**

The CCCBA Member Directory allows members to identify other members who share similar practice areas; identify members to whom they might wish to contact regarding issues/questions outside of their practice areas; and, to facilitate general networking opportunities among our members. Participation in the Member Directory is voluntary (members may remove or add their online profile at any time). Profiles are accessible only by other members.

Bio information is supplied by the members and has not been verified by Contra Costa County Bar Association.

- Search Members by name
- Search by Firm name
- Advanced Search
- Vendor Search

#### Search:

enter last name

Q

Remember you may also refer potential clients to CCCBA's Lawyer Referral & Information Service at (925) 825-5700.

## REGISTRATION

### Contra Costa County Bar Association

CCCBA TEST ACCOUNT | Contra Costa County Bar Association | Logout

#### Menu My Account Calendar LRS Directory Contact Us Change Password

Session #9 Alternative Careers for Lawyers - It's a Big, Wide, Wonderful World - CCCBA 2020 EDUCATION SERIES: Your Law Practice Roadmap (Zoom Meeting)

| Event Information |                                                   |                                 |    |
|-------------------|---------------------------------------------------|---------------------------------|----|
| Provider:         | CCCBA #393                                        |                                 |    |
| Speakers:         | Marcus Brown                                      | - Law Office of Marcus T. Brown | \$ |
|                   | Inga Miller Esq.                                  | - Miller Property Law           | \$ |
|                   | Nicole Mills Esq.                                 | - JFKU College of Law           | ۵. |
|                   | Dorian Peters Esc                                 |                                 | ۵. |
| Location:         | ONLINE PROGRA<br>Your Location<br>Hometown, CA 00 | M<br>1000                       |    |
| Phone:            | 925-686-6900                                      |                                 |    |
| Date:             | 11/10/2020 04                                     | 30 PM - 06:00 PM                |    |

2020 CCCBA Education Series

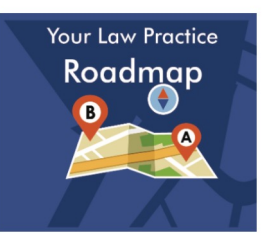

## Your Law Practice Roadmap

Practical Guidance for New & Established Attorneys

## #9 Alternative Practices of Law -It's a Big, Wide, Wonderful World

This session will discuss Alternative Careers for Lawyers. Learn how your legal education and experience transfers to other rewarding careers, including politics, education, the nonprofit arena and law enforcement.

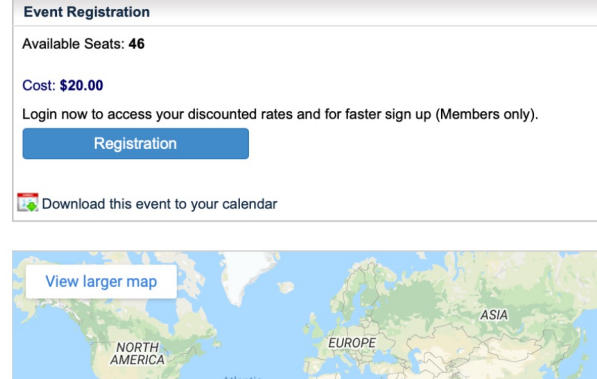

SOUTH

AFRICA

Google

Map data ©2020 Terms of Use

 You can download the event information to your office calendar.

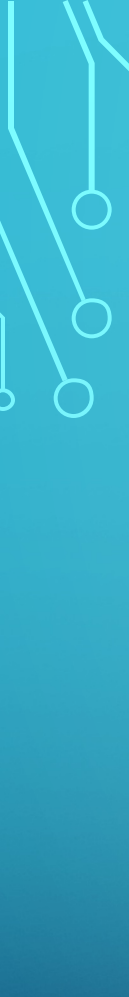

## **EVENTS**

When you register for an event through CCCBA, you may access your event history under "My Events and CLE Certs." If the event you attended provided MCLE credits, click on the certificate icon to access your Certificate of Attendance.

| My Events: CCCBA TEST ACCOUN       | т          |                |             |         |      |  |  |  |  |
|------------------------------------|------------|----------------|-------------|---------|------|--|--|--|--|
| Start Date: 01/01/2019             |            |                |             |         |      |  |  |  |  |
| End Date: 10/26/2020               |            |                |             |         |      |  |  |  |  |
| Event Type:                        |            |                |             |         |      |  |  |  |  |
| Non CLE<br>Community<br>Self Study |            |                |             |         | Show |  |  |  |  |
| Total Event Count : 1              | Event Date | Date<br>Issued | Event Venue | Credits | Show |  |  |  |  |

| 2300 Clayton Road, S                                                       |                                                                                                    |                             |
|----------------------------------------------------------------------------|----------------------------------------------------------------------------------------------------|-----------------------------|
| (925) 686-6900 / FAX                                                       | Sulle 520, Concord, CA 94520<br>(: (925) 886-9867 / www.cccba.org                                                                                                    |                             |
| Provider:                                                                  | CCCBA #393                                                                                                    |                             |
| Title:<br>Speakers:<br>Date of Activity:<br>Time of Activity:<br>Location: | Mediating Intellectual Property Disputes: Creative Strategies That Work<br>Mark LeHocky, Priya Sreenivasan Esq.<br>1/16/2019<br>12:00 PM - 01:15 PM<br>Kilpatrick Townsend & Stockton LLP<br>2175 North California, Suite 600<br>Walnut Creek, CA 94596 |                             |
| CLE Format:<br>Total Eligible Califorr                                     | Participatory<br>nia MCLE Credit Hours: 1                                                                                                    |                             |
| To Be Completed by                                                         | the Attorney after Participation in the Above-Named Activity                                                                                                    |                             |
| By signing below, I co<br>MCLE hours:                                      | ertify that I participated in the activity described above and am entitled to cla                                                                                                    | im the following California |
|                                                                            | Total Hours: 1                                                                                                    |                             |
| General:                                                                   | 1 hrs                                                                                                    |                             |
|                                                                            |                                                                                                    |                             |
|                                                                            |                                                                                                    |                             |
|                                                                            |                                                                                                    |                             |
|                                                                            |                                                                                                    |                             |
|                                                                            |                                                                                                    |                             |
| Print your name clear                                                      | ly: CCCBA TEST ACCOUNT                                                                                                    |                             |
| Your State Bar Numb                                                        | Ner:                                                                                                    |                             |
| Signature:                                                                 |                                                                                                    |                             |
| Reminder: Sign and<br>requested to submit the                              | d keep this record of attendance for 4 years. In the event that you are audited<br>his record of attendance to the State Bar.                                                                                                    | by the State Bar, you may   |
| Send this to the State                                                     | Bar only if you are audited.                                                                                                    |                             |

## CONTACT US If you have any questions, please feel free to contact us.

## Contra Costa County Bar Association

|                       | Menu                                       | My Account                                                                      | Calendar                        | LRS       | Directory | Contact Us | Change Password |
|-----------------------|--------------------------------------------|---------------------------------------------------------------------------------|---------------------------------|-----------|-----------|------------|-----------------|
| Contact the Staff     |                                            |                                                                                 |                                 |           |           |            |                 |
| Contact Type*         |                                            | Contact Type                                                                    |                                 |           |           |            |                 |
| Subject*<br>Message * | Comm<br>Educat<br>Execut<br>Lawye<br>Membe | unications Direction & Events Direction & Events Director<br>r Referral & Infor | tor<br>rector<br>rmation Servic | e Directo | r         |            |                 |
|                       | Modera                                     | ate Means Director<br>ns & Operations                                           | tor<br>Director                 |           |           |            |                 |
|                       |                                            |                                                                                 |                                 |           |           |            |                 |
|                       |                                            |                                                                                 |                                 |           |           |            |                 |
|                       |                                            |                                                                                 |                                 |           |           |            |                 |

CC

Cancel

Send

## CHANGE PASSWORD

You may easily change your password from your profile menu.

## **Contra Costa County** Bar Association CCCBA TEST ACCOUNT | Contra Costa County Bar Association | Logout

| Change Your Email or Password (Your current password is required to modify your email address ) |        |        |
|-------------------------------------------------------------------------------------------------|--------|--------|
| Email *                                                                                         |        |        |
|                                                                                                 |        | ₹~     |
| Your Current Password *                                                                         |        |        |
|                                                                                                 |        |        |
| Change Password                                                                                 |        |        |
|                                                                                                 | Cancel | Submit |

## LRIS CASES

If you are a Lawyer Referral & Information Service panelist, here is where you access your cases to update a case status and pay percentage fees. You may also change your LRIS preferences, review your payment history and client survey results.

### LRIS Cases » <u>View My Cases</u>

- » LRIS Payment Cart (0)
- » LRIS Payment History
- » My LRIS Preferences
- » Client Survey Results

If you have any questions, contact Barbara Arsedo, the LRIS Director at (925) 370-2544.

Active Case 🛛 👝 Active Case - need update 🖉 Closed Case

### View My Cases

|           |                 |                 |                     |              |              |                   |            |                        |                            |              | -                                         |                                  |             | _        |
|-----------|-----------------|-----------------|---------------------|--------------|--------------|-------------------|------------|------------------------|----------------------------|--------------|-------------------------------------------|----------------------------------|-------------|----------|
|           |                 |                 |                     |              |              |                   | Case # 🗸   | Date Referred <b>≑</b> | Status <b>≑</b>            | Updated On 🗢 | Fees You Collected<br>From Client To Date | Fees You Paid<br>To LRIS To Date | Payment Due |          |
| LRIS F    | Payment H       | listory         |                     |              |              |                   | 🔎 165292   | 08/07/2020             |                            |              | \$0.00                                    | \$0.00                           | \$0.00      | Action - |
| Case ID 🖨 | Payment Date  ♦ | Referred Date 🗢 | Payment Type 🗢      | Paid To LRIS | Payment Mode | Reference / Check | 🔎 165243   | 08/05/2020             |                            |              | \$0.00                                    | \$0.00                           | \$0.00      | Action - |
| 🔎 163163  | 05/28/2020      | 02/10/2020      | Case Settlement Fee | \$42.75      | CREDIT CARD  | 62377250090       | 🔎 165041   | 07/22/2020             |                            |              | \$0.00                                    | \$0.00                           | \$0.00      | Action 👻 |
| 🔎 163126  | 05/28/2020      | 02/05/2020      | Case Settlement Fee | \$56.25      | CREDIT CARD  | 62377250090       |            |                        |                            |              |                                           |                                  |             |          |
| 🔎 161647  | 10/23/2019      | 10/17/2019      | Case Settlement Fee | \$150.00     | CREDIT CARD  | 61984195715       | 163826     | 04/07/2020             |                            |              | \$0.00                                    | \$0.00                           | \$0.00      | Action - |
| 🔎 161051  | 10/23/2019      | 08/29/2019      | Case Settlement Fee | \$22.50      | CREDIT CARD  | 61984195715       | 0 162550   | 03/00/2020             |                            |              | \$0.00                                    | \$0.00                           | \$0.00      | Action   |
| 🔎 161051  | 10/11/2019      | 08/29/2019      | Case Settlement Fee | \$78.75      | CHECK (Paid) | 448               | 103552     | 03/09/2020             |                            |              | \$0.00                                    | \$0.00                           | \$0.00      | Action   |
| 🔎 160975  | 10/11/2019      | 08/22/2019      | Case Settlement Fee | \$129.00     | CHECK (Paid) | 448               | 🔎 163225   | 02/12/2020             | Further Services - Pending | 05/19/2020   | \$0.00                                    | \$0.00                           | \$0.00      | Action 👻 |
| 🔎 160779  | 11/11/2019      | 08/08/2019      | Case Settlement Fee | \$564.00     | CREDIT CARD  | 62020266966       |            |                        |                            |              |                                           |                                  |             |          |
| 🔎 160779  | 02/05/2020      | 08/08/2019      | Case Settlement Fee | \$135.75     | CREDIT CARD  | 62175076540       | s 🔎 162864 | 01/17/2020             | Further Services           | 04/23/2020   | \$0.00                                    | \$0.00                           | \$0.00      | Action - |
| 🔎 160074  | 10/11/2019      | 06/18/2019      | Case Settlement Fee | \$135.00     | CHECK (Paid) | 448               | 0 162754   | 01/13/2020             |                            | 01/13/2020   | \$0.00                                    | \$0.00                           | \$0.00      | Action - |
| 🔎 159771  | 10/11/2019      | 05/23/2019      | Case Settlement Fee | \$506.25     | CHECK (Paid) | 448               |            |                        |                            |              |                                           |                                  |             |          |
| 🔎 159677  | 10/11/2019      | 05/20/2019      | Case Settlement Fee | \$135.00     | CHECK (Paid) | 448               | 🔎 162587   | 12/27/2019             | Further Services - Active  | 02/06/2020   | \$0.00                                    | \$0.00                           | \$0.00      | Action 👻 |
| 🔎 159674  | 10/11/2019      | 05/17/2019      | Case Settlement Fee | \$198.00     | CHECK (Paid) | 448               | 0 162155   | 11/25/2019             |                            |              | \$0.00                                    | \$0.00                           | \$0.00      | Action - |
| 🔎 159183  | 10/11/2019      | 04/10/2019      | Case Settlement Fee | \$204.00     | CHECK (Paid) | 448               | 2          |                        |                            |              |                                           |                                  |             |          |
| 🔎 158926  | 11/11/2019      | 03/22/2019      | Case Settlement Fee | \$948.75     | CREDIT CARD  | 62020266966       | 🔎 161869   | 11/05/2019             | Further Services - Pending | 01/10/2020   | \$0.00                                    | \$0.00                           | \$0.00      | Action - |
| 🔎 158926  | 05/28/2020      | 03/22/2019      | Case Settlement Fee | \$473.33     | CREDIT CARD  | 62377250090       | 0.404000   | 00/40/0040             |                            |              | <b>*</b> ****                             | <b>#</b> C <b>C</b> C            | ¢0.00       |          |
| 🔎 158552  | 10/11/2019      | 02/26/2019      | Case Settlement Fee | \$45.00      | CHECK (Paid) | 448               | 161290     | 09/18/2019             |                            |              | \$0.00                                    | \$0.00                           | \$0.00      | Action - |
| 🔎 158348  | 11/12/2019      | 02/11/2019      | Case Settlement Fee | \$56.25      | CREDIT CARD  | 62021950154       | 🔎 161007   | 08/26/2019             | Further Services - Active  | 08/29/2019   | \$0.00                                    | \$0.00                           | \$0.00      | Action 👻 |
|           |                 |                 |                     |              |              |                   |            |                        |                            |              |                                           |                                  |             |          |